# 4. 対応機器でのご使用方法

本製品は、iPad、iPhone、iPod touch などの Wi-Fi 対応機器にてご使用いただけます。 本製品をご使用いただくには、機器側の Wi-Fi 接続の設定が必要となります。

#### アプリ動作環境

| 刘応携带端末                        | i OS 6. 0以降 | (2014年4月現在:当社調べによる) |
|-------------------------------|-------------|---------------------|
| SD メモリカード/USB メモリ<br>フォーマット形式 | FAT32       |                     |

※すべての機器での動作を保証するものではありません。

|   | ●本製品の機能を最大限にお使い頂くには(お楽しみ頂くには)、  |
|---|---------------------------------|
| 忠 | お使いの機器の OS バージョンが最新のものをご使用ください。 |

#### 4.1 iPad、iPhone、iPod touch などの Wi-Fi 接続の設定方法について

- ① お使いの機器の電源をONしてください。
- ② 画面から「設定→Wi-Fi→ワイヤレスネットワークを選択」を選択してください。
- ③「AirMV\_※※※※※」を選択してください。 (本製品ご購入時の識別名は「AirMV+装置を識別する6つの数値または文字」となっています。)

# 5. 専用アプリケーション

5.1 ダウンロード方法

本製品をご使用いただくには、専用のソフトウェア(無償)のダウンロードが必要となります。 APP Storeの検索入力にて「AirMV」と入力しソフトウェアをダウンロードしてください。

AirMV

ダウンロードするアイコンイメージ

注意 ●iPad 用ソウフトウェアは、iPhone 用と共通になります。iPhone 用をダウンロードしてください。

52 ログイン方法

手順

注意

- 本製品にSDメモリカードまたはUSBメモリを挿入してください。
- ② 電源スイッチを「 중」側にしてください。
- ③ お使いの機器にてダウンロードしたアプリケーション「AirMV」を起動します。

ログイン中の画面

ログイン後(例)

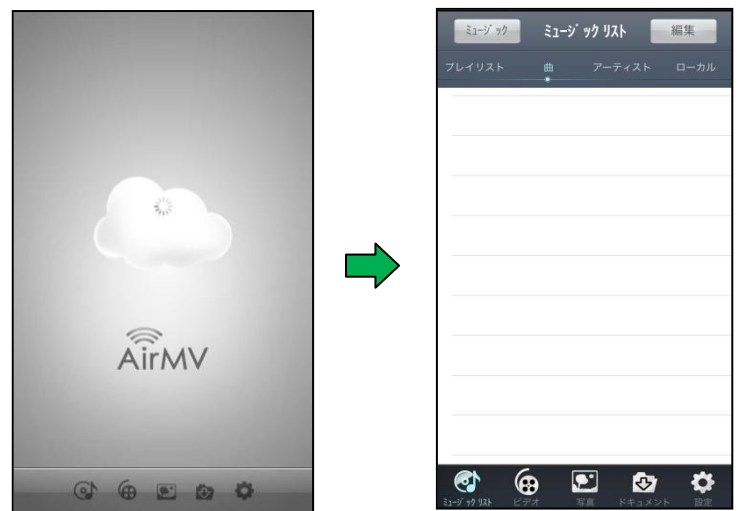

●本製品にて SD メモリカードをご使用される際は、フォーマット形式を「FAT32」でご使用いただけますようお願いいたします。
 ●本製品をご使用時は、SDメモリカードとUSBメモリを同時に挿入しないでください。

●本製品の電源が「ON」の時は、絶対にSDメモリカードまたはUSBメモリの挿抜しないでください。
 SDメモリカードまたはUSBメモリのデータが破損してしまう場合があります。
 ●同時接続可能最大数は3台です。

- (ただし、動画ファイルへの同時アクセスは標準画質で最大3台、ハイビジョン画質で1台です。)
- ●本製品をご使用の際、下記の画面が表示された場合はSDメモリカードが正しく挿入されていない可能性があります。

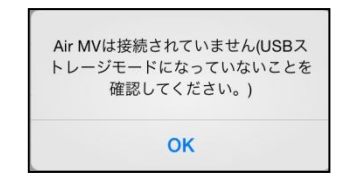

●本製品ご購入時は、暗号方式(セキュリティ)が設定されておりません。
 必ずご使用になる前に暗号方式(セキュリティ)を設定してください。設定方法につきましては
 8.2 デバイス名と暗号方式(セキュリティ)の変更手順、暗号方式名変更手順を参照してください。

#### 5.3 ローカルとAirMV

本製品と本アプリケーションは以下に説明するように、ご使用の iOS 機器内蔵メモリ、SD メモリカード、USB メ モリを使用します。

- ローカル : ご使用の iOS 機器の内部メモリに確保した AirMV 専用のメモリ領域。
   AirMV でのみ使用できるメモリ領域。
- ② AirMV : 本製品に接続した SD メモリカード、または、USB メモリ。

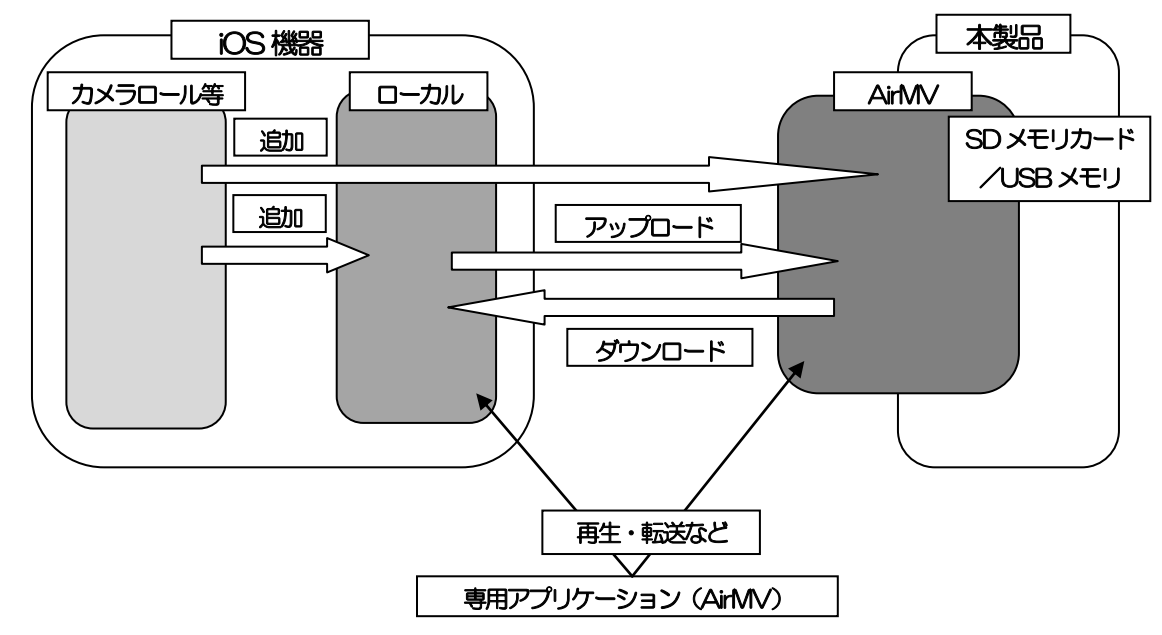

### 5.4ドキュメントとミュージックリスト、ビデオ、写真の関係について

- 1) 音楽ファイル
  - ・ミュージックアプリ等のiOS 機器内部に保存されている音楽ファイルをローカル、AirMV に追加した場合、 「ミュージックリスト/曲」と「ドキュメント/ブリーフケース」に追加されます。
  - ・「ドキュメント/フォルダ」内のMusic フォルダにも追加されます。
  - ・「ミュージックリスト」にて作成したプレイリストの情報は「ドキュメント」に反映されません。
  - ・「ミュージックリスト」または、「ドキュメント」でファイルを削除した場合、「ミュージックリスト」と「ド キュメント/フォルダ・ブリーフケース」のすべての該当ファイルが削除されます。
- 2) 動画ファイル
  - ・カメラロール等の iOS 機器内部に保存されている動画ファイルをローカル、AirMV に追加した場合、「ビデオ/シアター」と「ドキュメント/ブリーフケース」に追加されます。
  - ・「ビデオ/V-フォルダ」と「ドキュメント/フォルダ」内の Video フォルダにも追加されます。
  - ・「ビデオ/Vーフォルダ」、「ビデオ/シアター」、「ドキュメント/フォルダ」、または、「ドキュメント/ブリ ーフケース」のいずれかでファイルを削除した場合、すべての該当ファイルが削除されます。
- 3) 写真ファイル
  - ・カメラロール等のiOS 機器内部に保存されている写真ファイルをローカル、AirMV に追加した場合、「写真 /写真」と「ドキュメント/ブリーフケース」に追加されます。
  - ・「写真/アルバム」と「ドキュメント/フォルダ」内のPicture フォルダにも追加されます。
  - ・「写真/アルバム」、「写真/写真」、「ドキュメント/フォルダ」、または、「ドキュメント/ブリーフケース」 のいずれかでファイルを削除した場合、すべての該当ファイルが削除されます。

# 5.5 画面の説明

本製品の画面、および、各アイコンについて以下に説明します。

1) ミュージックリスト

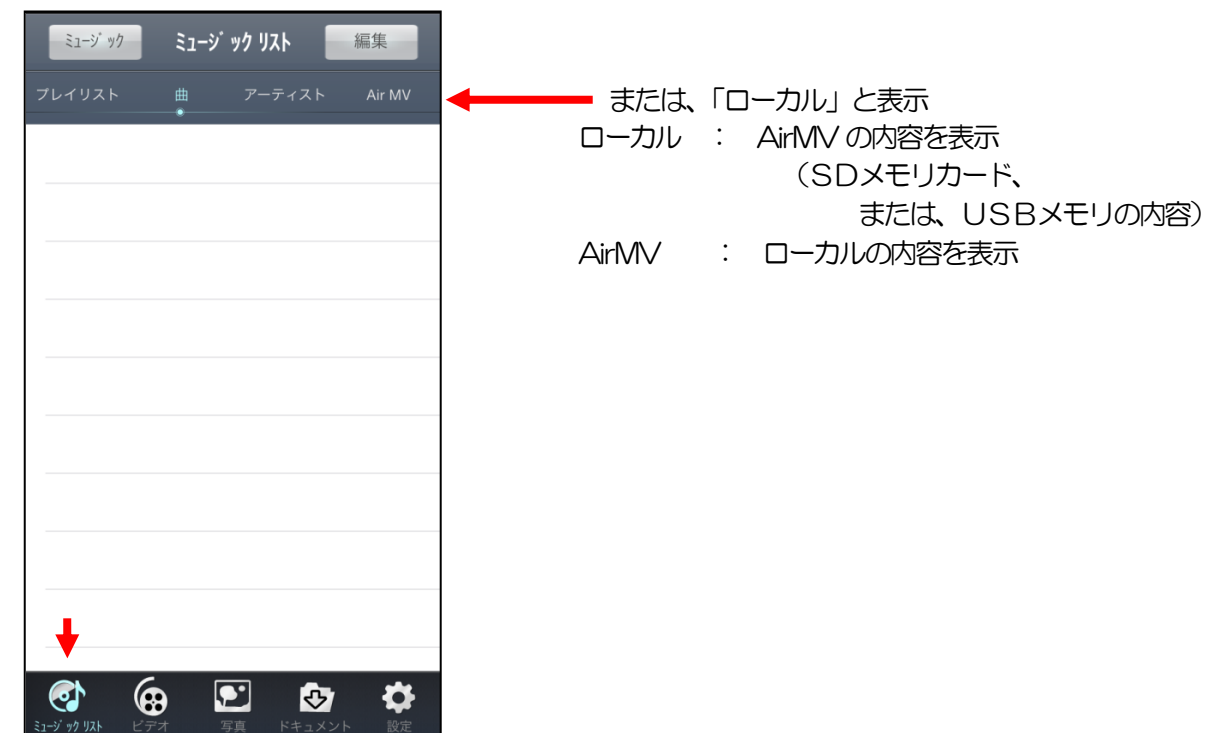

| ミュージック    | iOS 機器のミュージックアプリ内ファイルの再生、ローカル/AirMV への追加 |
|-----------|------------------------------------------|
| 編集        | 音楽ファイルのアップロード/ダウンロード、共有(E メール)、追加(プレイリ   |
|           | ストへの追加)、削除を行います。                         |
| プレイリスト    | 音楽ファイルのプレイリストを作成、表示します。                  |
| 田         | ローカル/AirMV 内の音楽ファイルのデータを表示します。           |
| アーティスト    | 音楽ファイルのアーティスト名が表示されます。                   |
| AirMV 表示時 | ローカルエリア内の音楽ファイルを表示します。                   |
| ローカル表示時   | SD メモリカードまたは USB メモリ内の音楽ファイルを表示します。      |
|           |                                          |

※ローカルエリアとは、ご使用いただく端末内のAirMV専用のメモリ領域になります。

2) ビデオ

注意

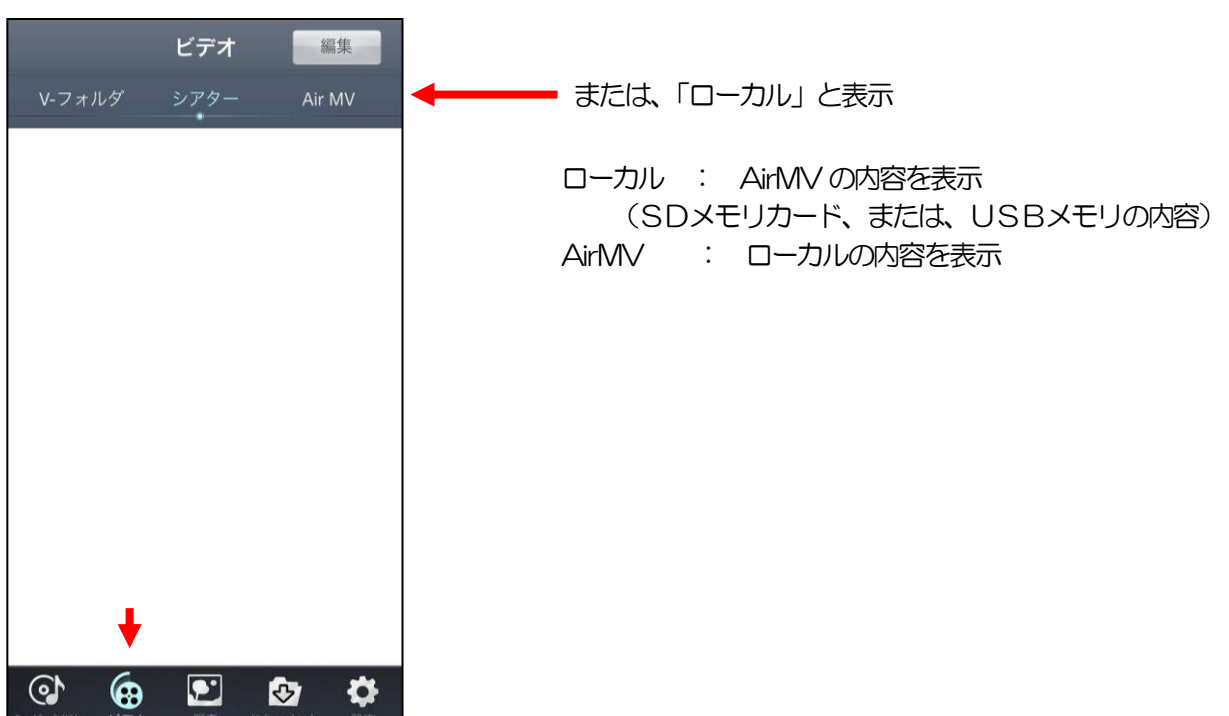

●iOS 機器で撮影された動画ファイル等は、本製品の「写真->カメラ->既存の写真を選ぶ->ローカル /AirMV へ追加」から本製品のローカルへ追加、もしくは、AirMV(SD メモリカード・USB メモリ) へ追加することで再生等が可能になります。

| 編集        | 動画ファイルのアップロード/ダウンロード、追加(フォルダへの追加)、  |
|-----------|-------------------------------------|
|           | 削除を行います。                            |
| V-フォルダ    | フォルダの追加、動画ファイルをフォルダ管理できます。          |
| シアター      | ローカル/AirMV 内の動画ファイルを表示します。          |
| AirMV 表示時 | ローカルエリア内の動画ファイルを表示します。              |
| ローカル表示時   | SD メモリカードまたは USB メモリ内の動画ファイルを表示します。 |
|           |                                     |

※ローカルエリアとは、ご使用いただく端末内のAirMV専用のメモリ領域になります。

3) 写真

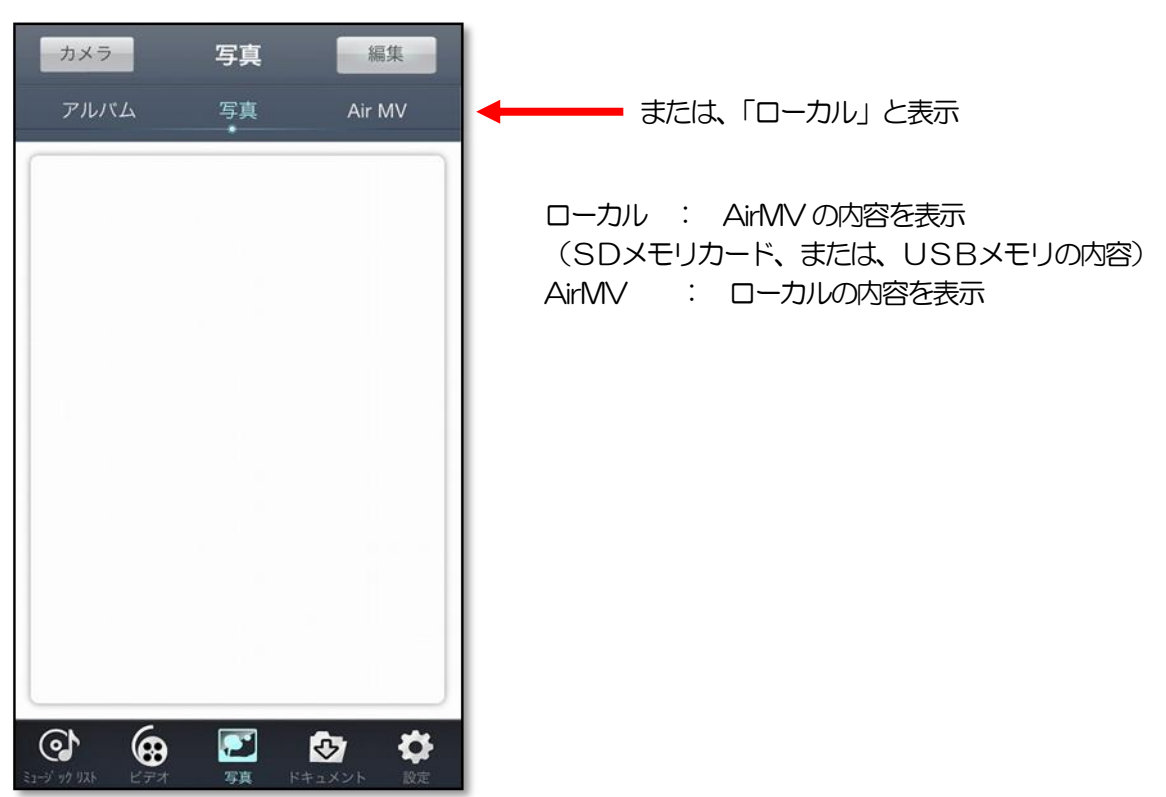

| カメラ       | iOS 機器のカメラ機能で写真を撮影し、ローカルヘ/AirMV への追加。   |
|-----------|-----------------------------------------|
|           | 既存フォルダ(iOS 機器のカメラロール)から写真ファイル、動画ファイルのロー |
|           | カルへの追加、AirMV へのアップロードを行ないます。            |
| 編集        | 写真ファイルのアップロード/ダウンロード、共有(Eメール)、追加(アルバム   |
|           | への追加)、削除を行います。                          |
| アルバム      | アルバムの追加・削除、写真ファイルをフォルダ管理できます。           |
| 写真        | ローカル/AirMV 内の写真ファイルを表示します。アルバムへ追加できます。  |
| AirMV 表示時 | ローカルエリア内の写真ファイルを表示します。                  |
| ローカル表示時   | SD メモリカードまたは USB メモリ内の写真ファイルを表示します。     |
| ※ローカルエリア  | とは、ご使用いただく端末内の AirMV 専用のメモリ領域になります。     |

4) ドキュメント

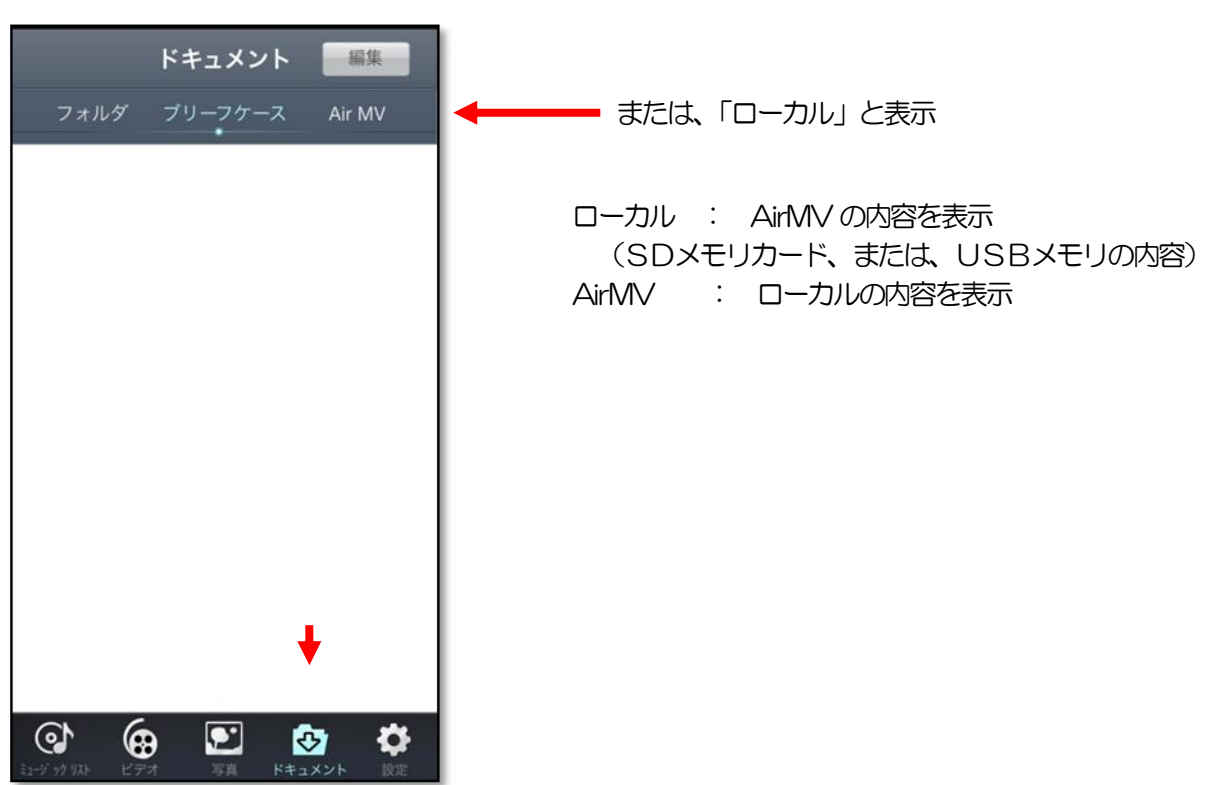

| 編集        | ドキュメントファイル(写真・動画ファイルも含み)のアップロード/ダウンロー    |
|-----------|------------------------------------------|
|           | ド、共有 (Eメール)、追加 (フォルダへの追加)、フォルダ・ドキュメントファイ |
|           | ルの削除を行います。                               |
| フォルダ      | フォルダの追加・削除。ドキュメントファイルの管理ができます。フォルダの削除    |
|           | 時は、ビデオ、写真モードの同一フォルダも合わせて削除します。           |
| ブリーフケース   | ローカル/AirMV 内のドキュメントファイルを表示します。           |
| AirMV 表示時 | ローカルエリア内のドキュメントファイルを表示します。               |
| ローカル表示時   | SD メモリカードまたは USB メモリ内のドキュメントファイルを表示します。  |
| ジローカルエリア  |                                          |

※ローカルエリアとは、こ使用いただく端末内のAirMV専用のメモリ領域になります。

# 5) 設定

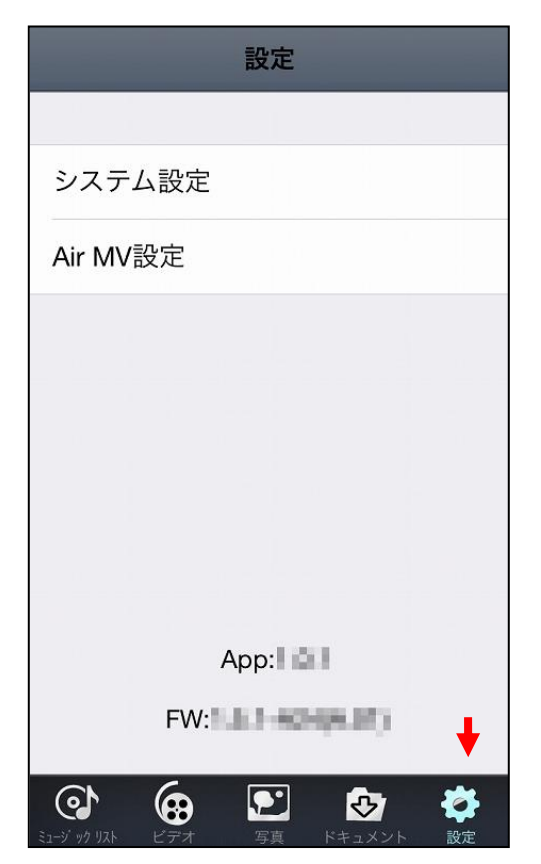

| システム設定   | サムネイル画像の表示・非表示の設定。iOS 機器のシステム容量、使用可能容量。    |
|----------|--------------------------------------------|
|          | バッファ容量の表示。                                 |
| AirMV 設定 | Wi-Fi 接続の設定。ネットワークの設定。詳細設定。SD メモリカード/USB メ |
|          | モリの記憶容量表示。ファームウェアのアップグレード。本製品のバッテリー残量      |
|          | の表示。                                       |
| App      | アプリケーションソウフトウェアのバージョンを表示します。               |
| FW       | ファームウェアのバージョンを表示します。                       |
|          | 本製品の電源がOFF の場合や接続ができていない場合は表示しません。         |

※ローカルエリアとは、ご使用いただく端末内のAirMV専用のメモリ領域になります。

# 6. アプリケーションのご使用方法について

# 6.1 ファイルの再生、表示方法について

AirMV で表示される各種ファイルを再生、表示するには、画面に表示されたファイル名、アイコン、または、サムネイルをタップ(軽くタッチ)してください。

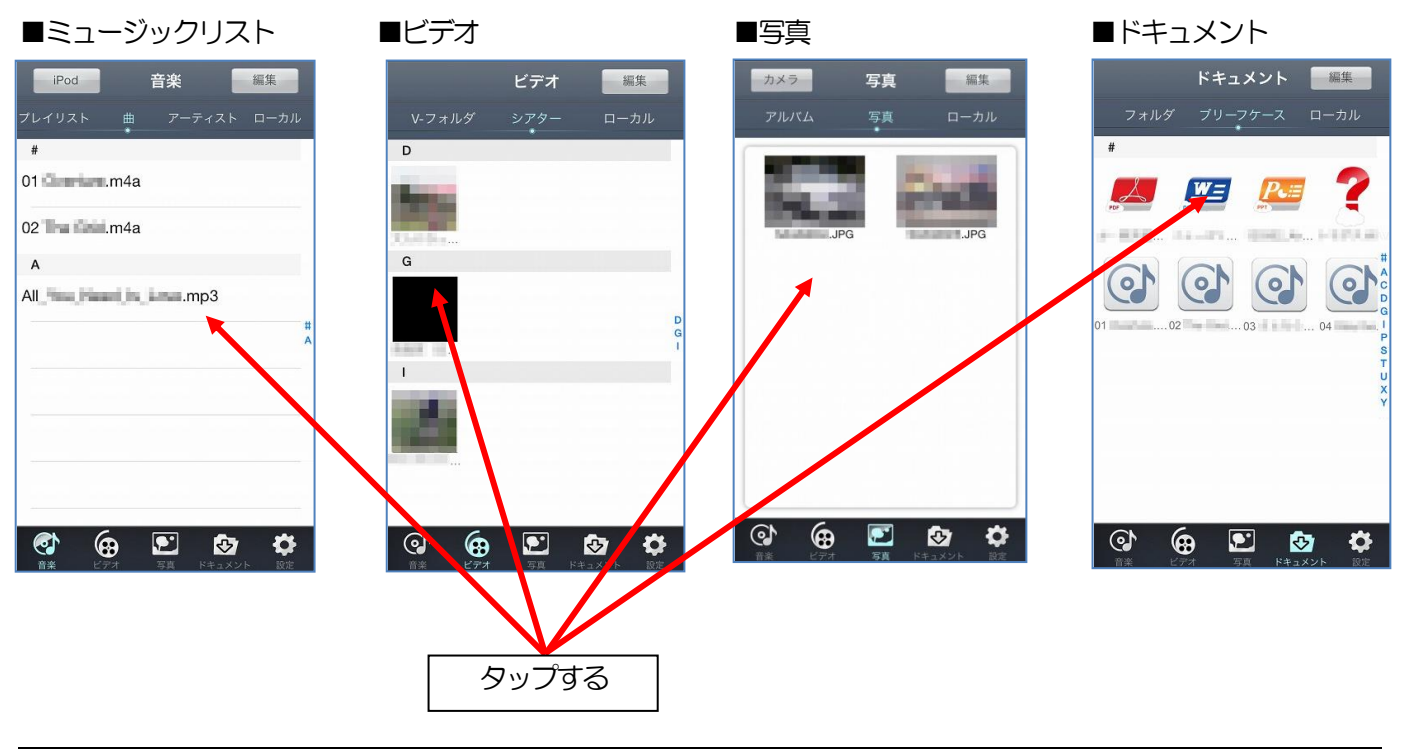

|          | 写真:jpg, png                                          |
|----------|------------------------------------------------------|
| 対応フォーマット | 動画:.mp4,.mov                                         |
|          | 音声:mp3, .m4a(aac)                                    |
|          | 文章:.pdf, .txt, .doc, .docx, .xls, .xlsx, .ppt, .pptx |
|          |                                                      |

注意 ●全てのファイル再生を保証するものではありません。

### 6.2 ファイルの消去方法について

ローカル、SDメモリカード、または、USBメモリの中に保存されているファイルを消去することができます。

### ●ファイル名が表示されている場合

①削除したいファイル名を右から左にフリック(軽くスライド)させます。②画面右端に表示される「削除」をタップしてください。

| iPod 音楽                 | 編集                                    | iPod    | 音楽 編集                                                                                                    |
|-------------------------|---------------------------------------|---------|----------------------------------------------------------------------------------------------------|
| ブレイリスト 曲 ア-<br>・        | ーティスト ローカル                            | プレイリスト  | ・ 曲 アーティスト ローカル                                                                                                    |
| #                       |                                       | #       |                                                                                                    |
| 01                      |                                       | 01      | .m4a                                                                                                    |
| 02 <b>1 1 1 1 1</b> m4a |                                       | 02 🐜 🖬  | .m4a                                                                                                    |
| А                       |                                       | A       |                                                                                                    |
|                         | # 0<br>                               |         | Imm.mp3 削除                                                                                                    |
|                         |                                       | <u></u> |                                                                                                    |
|                         | · · · · · · · · · · · · · · · · · · · |         |                                                                                                    |
|                         | <b>ひ</b><br>ドキュメント 設定                 |         | ・         ・         ・         ・         ・         ・         ・         ・         ・         ・         ・         ・         ・         ・         ・         ・         ・         ・         ・         ・         ・         ・         ・         ・         ・         ・         ・         ・         ・         ・         ・         ・         ・         ・         ・         ・         ・         ・         ・         ・         ・         ・         ・         ・         ・         ・         ・         ・         ・         ・         ・         ・         ・         ・         ・         ・         ・         ・         ・         ・         ・         ・         ・         ・         ・         ・         ・         ・         ・         ・         ・         ・         ・         ・         ・         ・         ・         ・         ・         ・         ・         ・         ・         ・         ・         ・         ・         ・         ・         ・         ・         ・         ・         ・         ・         ・         ・         ・         1         1         1         1         1 <th1< th=""> <th1< th=""> <th1< th=""> <th1< th=""></th1<></th1<></th1<></th1<> |

注意 ●「削除」をタップすると、ファイルは消去されます。

#### ●サムネイル/アイコン表示がされている場合

①画面右上の「編集」をタップしてください
 ②削除したいサムネイルをタップしてください。
 (サムネイル表示の右下にチェックマークが表示されます。)
 ③画面下部右端に表示される「削除」をタップし「ファイル削除」をタップしてください。
 削除をキャンセルする場合は、「キャンセル」をタップしてください。

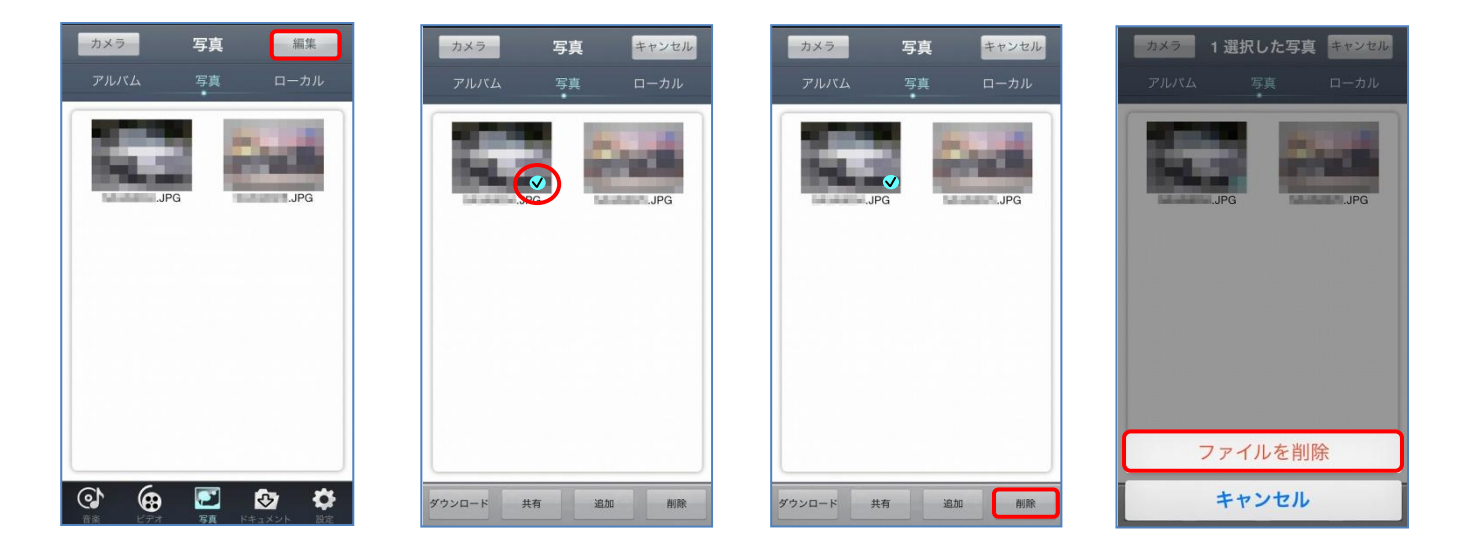

注意 ●「ファイル削除」をタップすると、ファイルは消去されます。

# 6.3 フォルダの作成について(ミュージック、ビデオ、写真、ドキュメント)

ローカル、SDメモリカードまたは、USBメモリにフォルダを作成することができます。

#### ●プレイリストを新規作成する

- ①「ミュージックリスト/プレイリスト」をタップします。
- ②「プレイリストを追加」をタップし新規プレイリスト名を入力します。
- ③ タイトルを追加するかアーティストを追加するかを選択します。表示されたタイトルもしくはアーティスト をタップします。
- ④「完了」をタップするとプレイリストの作成終了です。

| ミュージ ック ミュージ ック リスト 編集 | ミュージック ミュージ ック リスト 編集                                | (戻る) 2 選択した曲 完了                               |
|------------------------|------------------------------------------------------|-----------------------------------------------|
| プレイリスト 曲 アーティスト Air MV | プレイリスト 曲 アーティスト Air MV                               | プレイリスト 曲 アーディスト Air MV                        |
| プレイリストを追加              | プレイリストを追加                                            | すべての曲を追加                                      |
|                        | テスト                                                  |                                               |
|                        | 曲を追加                                                 | <b>†</b>                                      |
|                        | アーティストを追加                                            |                                               |
|                        | キャンセル                                                |                                               |
|                        |                                                      |                                               |
|                        |                                                      |                                               |
|                        |                                                      |                                               |
|                        | СТ СС 2007 ГО 10 10 10 10 10 10 10 10 10 10 10 10 10 | €<br>3-4 <sup>2</sup> 97 33 127 128 129.2 128 |

#### ●プレイリストを作成する 2

- ①「ミュージックリスト/曲」、「ミュージックリスト/アーティスト」、で「編集」をタップします。
- ② プレイリストを作成したいタイトル、もしくは、アーティスト名をタップし選択します。
- ③「追加」をタップし新規プレイリストか既存プレイリストかをタップし作成します。
- ④ 新規の場合、新規プレイリスト名を入力します。既存プレイリストに追加する場合は、
   追加するプレイリストをタップし選択します。

| ミュージ ック リスト 編集          | ミュージ ック シュージ ック リスト キャンセル             | ミュージ 97 ミュージ 97 リスト キャンセル       |
|-------------------------|---------------------------------------|---------------------------------|
| プレイリスト 曲 アーティスト Air MV  | プレイリスト 曲 アーティスト Air MV                | プレイリスト 曲 アーディスト Air MV          |
| Contraction Street, 197 |                                       | Contraction and a second second |
| Element .               | · · · · · · · · · · · · · · · · · · · | ×                               |
|                         | <b>↑</b>                              |                                 |
|                         |                                       |                                 |
|                         |                                       |                                 |
|                         |                                       | The second spin strength in the |
|                         |                                       |                                 |
|                         |                                       | 既存のプレイリストに追加                    |
|                         |                                       | 新規プレイリストに追加                     |
| 🗢 🔂 🖻 😨                 | アップロード 共有 追加 削除                       | キャンセル                           |

# ●アルバムを新規作成する

① 「写真/アルバム」をタップしてください。

ビデオの場合「Vフォルダ」、ドキュメントの場合「フォルダ」となります。

②「アルバムを追加...」タップしてください。

③画面中央に文字入力画面が表示されますので、フォルダ名を入力し「OK」をタップしてください。 アルバム作成をキャンセルする場合は、「キャンセル」をタップしてください。

| カメラ     | 写真                   | 編集          | カメ            | 2        | 写真   |              | 編集        |     | カメラ   |          | 写真              |                              | 編集     |
|---------|----------------------|-------------|---------------|----------|------|--------------|-----------|-----|-------|----------|-----------------|------------------------------|--------|
| アルバム    | 写真                   | ローカル        | アル            |          | 写真   |              | ーカル       |     | アルバム  |          | 写真              | <b>D</b> -                   | -カル    |
| アルバムを追加 |                      |             | アルバム          | を追加      |      |              |           | ア   | アルバムを | 追加…      | _               | _                            | _      |
| ルートディレク | 追力<br>•••            | ロした日:2014-0 | л             | 新        | 規ファィ | ril          |           | J   | レートディ | ィレク      | •               | 追加した日:                       | 2014-0 |
|         |                      | テス          | Ы             | _        |      | $\Box$       | 5         | テスト |       | 3        | 追加した日:          | 2014-0                       |        |
|         |                      |             |               | キャンセル OK |      |              |           |     |       |          |                 |                              |        |
|         |                      |             |               | - 14     |      |              | ar -      |     |       |          |                 |                              |        |
|         |                      |             |               |          |      |              |           |     |       |          |                 |                              |        |
|         |                      |             | $\rightarrow$ | あ        | か    | さ            | $\otimes$ |     |       |          |                 |                              |        |
|         |                      |             | 5             | た        | な    | は            | 空白        |     |       |          |                 |                              |        |
|         |                      |             | ABC           | ま        | や    | 6            | 改行        |     |       |          |                 |                              |        |
|         | - <b>「」</b><br>写真 ド・ |             | ۲             | ^_^      | わ    | <b>、</b> 。?! | U.1.J     |     |       | B<br>KF7 | <b>()</b><br>写真 | <b>کی</b><br>۲ <b>キ</b> ュメント | ● 設定   |

### ●写真を選択してアルバムを作成する 2

①「写真/写真」で編集をタップする。

②アルバムに編集する写真ファイルをタップし選択します。

タップするとサムネイルの右下にチェックマークが表示され選択されます。

③画面下部の追加をタップし、新規フォルダ作成をタップしてください。

④画面中央に文字入力画面が表示されますので、フォルダ名を入力し「OK」をタップしてください。 アルバム作成をキャンセルする場合は、「キャンセル」をタップしてください。

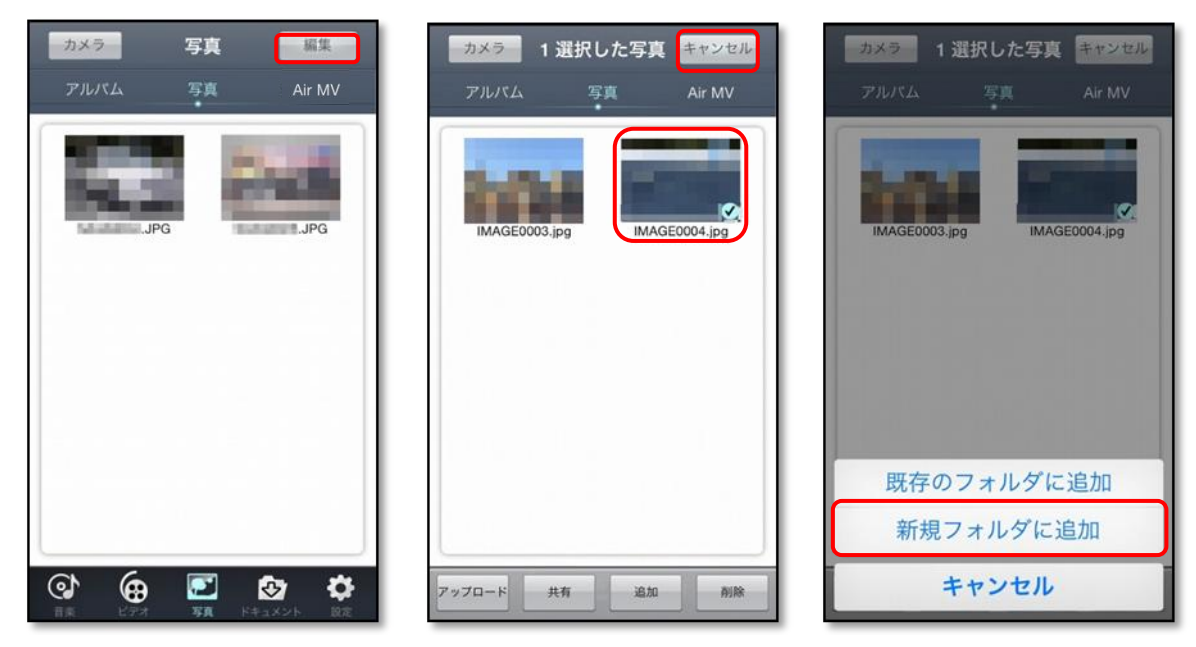

# 6.4 フォルダの消去について(ビデオ、写真、ドキュメント)

ローカル、SDメモリカードまたは、USBメモリの中に保存されているフォルダを削除することができます。

### ●プレイリストを削除する

「ミュージックリスト/プレイリスト」をタップしてください。
 ②削除したいプレイリストを右から左にフリックさせます。
 ③画面左端に「削除」が表示されますので、「削除」をタップしてください。

| ミュージック<br>ミュージック リスト <b>ニ</b> | 生 ミュージック ミュージックリスト 雇集                   | <u>ミュージ ック</u><br>ミュージ ック<br>フレイリスト 曲 アーティスト Air MV                                                                                                    |
|-------------------------------|-----------------------------------------|----------------------------------------------------------------------------------------------------|
| プレイリストを追加                     | JUT U T U T U T U T U T U T U T U T U T | プレイリストを追加                                                                                                    |
| テスト                           | <del>7</del> 2►                         | (                                                                                                    |
|                               |                                         |                                                                                                    |
|                               |                                         |                                                                                                    |
|                               |                                         |                                                                                                    |
|                               |                                         | -                                                                                                    |
|                               |                                         | <ul> <li>         ・</li> <li>         ・</li></ul> |

注意 ●「削除」を実施した場合、プレイリスト内の音楽ファイルも同時に削除されます。

#### ●アルバムを削除する

注意

① 「写真/アルバム」をタップしてください。

ビデオの場合「Vフォルダ」、ドキュメントの場合「フォルダ」となります。 ②削除したいアルバム名を右から左にフリックさせます。

③画面左端に「削除」が表示されますので、「削除」をタップしてください。

| カメラ    | 写真          | 編集               | カメラ              | 写真   | 編集<br>Air MV | カメラ          | 写真               | 編集<br>Air MV |
|--------|-------------|------------------|------------------|------|--------------|--------------|------------------|--------------|
|        |             |                  | アルバムを追加          |      |              | アルバムを追加      |                  |              |
| 14.3   |             |                  | ルートディレ           | ク 追加 | 1した日:2014-0  | ルートディレク      | 7 <sup>i£1</sup> | 自した日:2014-0  |
| JP     | G           | JPG              | テスト              | j£h  | 1した日:2014-0  |              | 追加した日:20         | 114-0<br>削除  |
|        |             |                  |                  |      |              |              |                  |              |
|        |             |                  |                  |      |              |              |                  |              |
|        |             |                  |                  |      |              |              |                  |              |
|        |             |                  |                  |      |              |              |                  |              |
| @ @    |             | <del>ته ره</del> | ବ ବ              |      | © ¢          | ୍ଦ୍ର ଜ       |                  | (c) (c)      |
| 自主 ビデオ | <b>5A</b> 8 | キュメント 設定         | 11-1 11 10 C.P.M | TR P | ¢±X2F EE     | 1-1-1-10 CTX | SA F             | ARXYN RE     |

●「削除」を実施した場合、フォルダ内のファイルも同時に削除されます。

●「V-フォルダ」、「アルバム」の「削除」を実施した場合、「ドキュメント」の同名フォルダ内のファイル は削除されますが、同名の空フォルダは残りますので、新規アルバム名、新規 V-フォルダ名としては使用 できません。

●「ドキュメント/フォルダ」内でフォルダの削除を行なった場合、「ビデオ/V-フォルダ」、「写真/アル バム」内の同名フォルダとその中のファイルも一括で削除されます。

# 6.5 ファイルのコピーの方法について

本製品は、SDメモリカードまたはUSBメモリに保存されているファイルをローカルヘコピーすることができます。

また、iOS機器のカメラロールに保存されている、写真、または、動画をSDメモリカード、または、USBメ モリやローカルにコピーすることができます。

#### ●SDメモリカード/USBメモリ(AirMV) ⇒ iOS機器の内蔵メモリ(ローカル)

①画面右上の「編集」を選択してください。

②コピーしたいファイル(音楽、動画、写真、ドキュメント等)をタップしてください。

③画面下部に表示される「ダウンロード」をタップし「ローカルにダウンロード」をタップしてください。 コピーしない場合は、「キャンセル」をタップしてください。

| カメラ 写真 編集                   | カメラ 1 選択した写真 キャンセル          | カメラ 1 選択した写真 キャンセル          |
|-----------------------------|-----------------------------|-----------------------------|
| アルバム 写真 ローカル                | アルバム 写真 ローカル                | アルバム 写真 ローカル                |
|                             |                             | -                           |
|                             |                             | ~                           |
| IMAGE0001.jpg IMAGE0002.jpg | IMAGE0001.jpg IMAGE0002.jpg | IMAGE0001.jpg IMAGE0002.jpg |
|                             |                             |                             |
|                             |                             |                             |
|                             |                             |                             |
|                             |                             |                             |
|                             |                             |                             |
|                             |                             | ローカルにダウンロード                 |
| 🕸 🖨 🖻 🌚 🏟                   | ダウンロード 共有 追加 削除             | キャンセル                       |
| ミュージ かりひと ビデオ 写真 ドキュメント 設定  |                             |                             |

注意 ●iOS 機器のカメラロール等に、ファイルを移動・コピーはできません。

# ●iOS機器の内蔵メモリ(ローカル) ⇒ SDメモリカード/USBメモリ(AirMV)

①画面右上の「編集」をタップしてください。

②コピーしたいファイル(音楽、動画、写真、ドキュメント等)をタップしてください。

③画面下部に表示される「アップロード」をタップし「ネットワークにアップロード」をタップしてください。 コピーしない場合は、「キャンセル」をタップしてください。

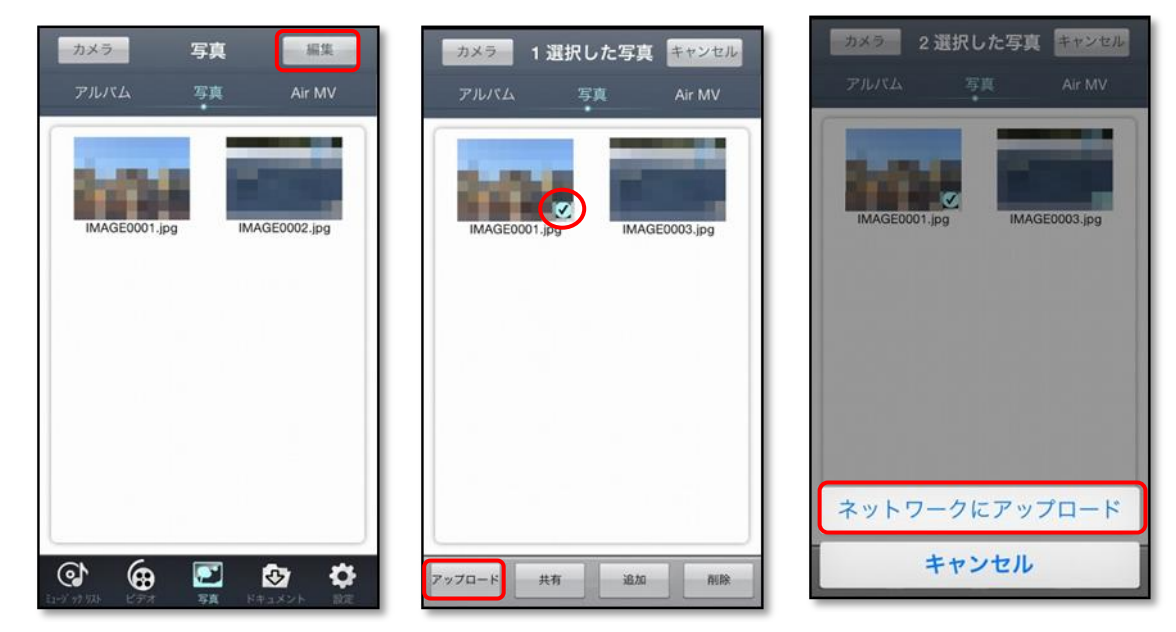

# ●iOS 機器のミュージックアプリ ⇒ ローカル/AirMV

①「ミュージックリスト/ミュージック」でiOS 機器のミュージックアプリに保存されている音楽タイトルを AirMV(ローカル、SD メモリカード/USB メモリ)へ転送します。

「ミュージックリスト」の左上にある「ミュージック」をタップします。

③保存されている音楽タイトルが表示されます。右上にある「編集」をタップしAirMV に転送する音楽タイトルを選びます。

| ミュージ ック リスト 編集       | 完了 ミュージ ックリスト 編集       | 完了 ミュージ ックリスト キャンセル                   |
|----------------------|------------------------|---------------------------------------|
| プレイリスト 曲 アーティスト ローカル | ミュージックの音楽を同期           | ミュージックの音楽を同期                          |
|                      | The last               | 5/6                                   |
|                      |                        | • •                                   |
|                      | CONTRACTOR DESCRIPTION | ·                                     |
|                      |                        | 3                                     |
|                      |                        |                                       |
|                      |                        |                                       |
|                      |                        |                                       |
|                      |                        | · · · · · · · · · · · · · · · · · · · |
| .▼                   |                        |                                       |
| <ul> <li></li></ul>  |                        | アップロード 追加 削除                          |

④転送する音楽タイトルを選択したら、下段の「アップロード」または、「追加」をタップし転送します。
 アップロード : SD メモリカード/USB メモリヘ転送。

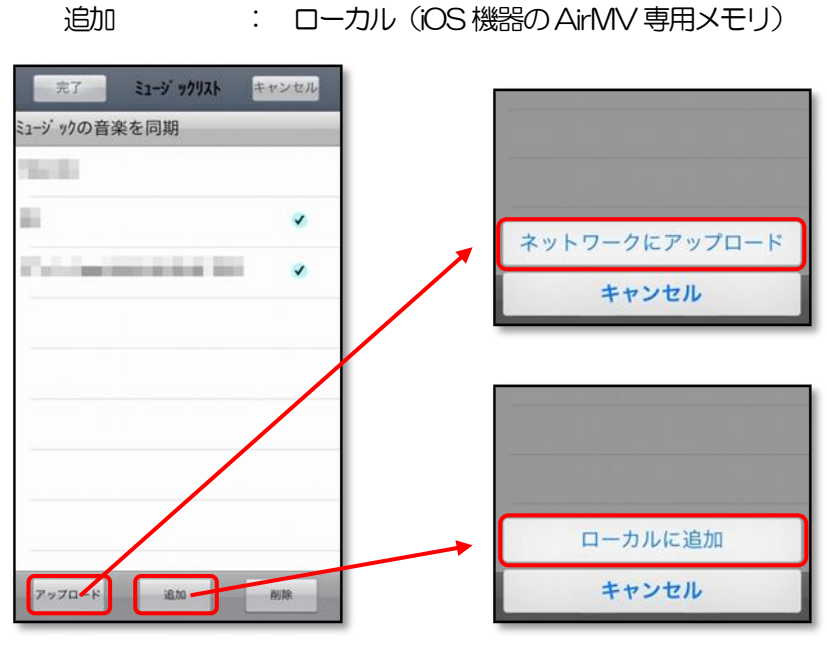

### ●iOS 機器のカメラロール ⇒ ローカル/AirMV

①「写真/カメラ」でiOS 機器のカメラロールに保存されている写真、動画ファイルを AirMV (ローカル、 SD メモリカード/USB メモリ) へ転送します。

②「写真/写真」の左上にある「カメラ」をタップします。

③「既存の写真を選ぶ」をタップします。

④IOS 機器のカメラロールに保存されている写真、動画ファイルを選択し「完了」をタップします。 ⑤転送する転送先(ローカル/AirMV)をタップします。

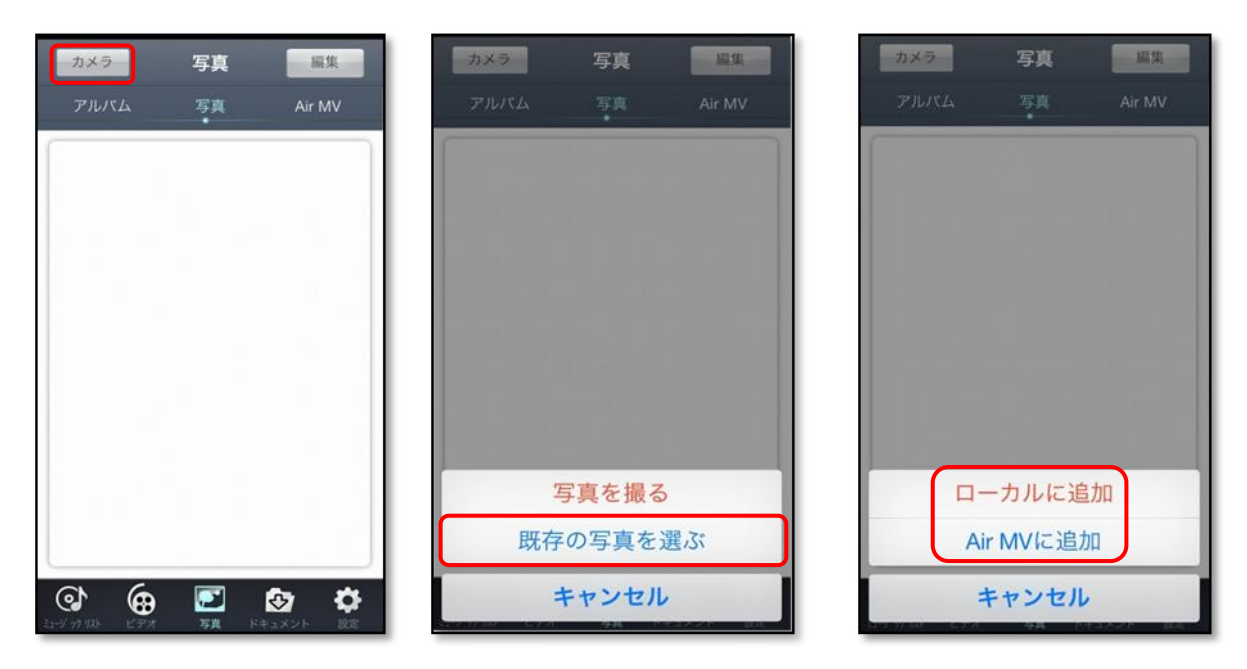

# 重要事項

本製品でSDメモリカード、USBメモリに写真、動画ファイル等を転送する場合、 ご使用の環境によっては転送が正常に行なわれない場合があります。転送が正常に行 なわれない場合は、再度、転送していただきますとともに、転送バーが消えたあとも すぐに本体の電源を切ったり、アプリを終了したりしないでください。

# 7. 色々な楽しみ方

# 7.1 音楽を聴く

本製品は、iOS機器のミュージックアプリ等に保存されている音楽ファイルの再生はもちろん、ローカルやSD メモリカード、USBメモリに保存されている音楽を楽しめます。

#### ●iOS 機器のミュージックアプリに保存されている音楽を聴く

「ミュージックリスト」の左上にある「ミュージック」をタップします。
 ②保存されているタイトルが表示されますので、視聴したい音楽をタップしてください。
 ※タイトルが表示されない場合は、「ミュージックの音楽を同期」をタップしてください。

| フレイリスト         アーティスト         ローカル | ジックの音楽を同期                      |
|------------------------------------|--------------------------------|
|                                    | A DESCRIPTION OF THE OWNER.    |
|                                    | 視聴したい<br>音楽のタイトルを<br>タップしてください |

#### ●AirMV に保存されている音楽を聴く

①「ミュージックリスト/曲」でAirMV(ローカル、SDメモリカード/USBメモリ)に保存されている音 楽タイトルが表示されますので、視聴したい音楽をタップします。。

| Air MV 表示時 | ローカルエリア内のタイトルを表示します。              |
|------------|-----------------------------------|
| ローカル表示時    | SD メモリカードまたは USB メモリ内のタイトルを表示します。 |

| 21-9' 99      | ミュージ | ック リスト |          | 編集     |
|---------------|------|--------|----------|--------|
| プレイリスト        |      | 7-7.   | (Zh      | Air MV |
| Post Internet | -    | 10.0   | -        | 1      |
| illusiin .    |      |        |          |        |
|               |      |        |          |        |
|               |      |        |          |        |
|               |      |        |          |        |
|               |      |        |          |        |
|               |      |        |          |        |
|               |      |        |          |        |
|               |      |        |          |        |
|               |      |        |          |        |
| E3-4/ 97 924  |      |        | <b>₽</b> |        |

### 7.2 動画を見る

本製品は、iOS機器のカメラロール等に保存されている動画ファイルをローカルやSDメモリーカード、USB メモリに転送し動画の視聴を楽しめます。 転送方法は「6.5 ファイルのコピー方法」をご覧ください。

①「ビデオ/シアター」に動画ファイルが表示されますので、視聴する動画ファイルをタップします。

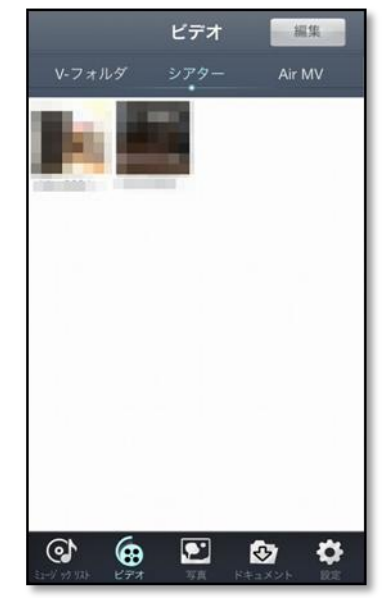

動画ファイルをお好みにあわせフォルダ管理することが可能です。 フォルダの作成については、「6.3フォルダの作成について」をご覧ください。

# 7.3 写真を見る

本製品は、iOS機器のカメラロール等に保存されている写真ファイルをローカルやSDメモリーカード、USB メモリに転送し写真を楽しめます。

転送方法は「6.5ファイルのコピー方法」をご覧ください。

①「写真/写真」に写真ファイルが表示されますので、見る写真ファイルをタップします。

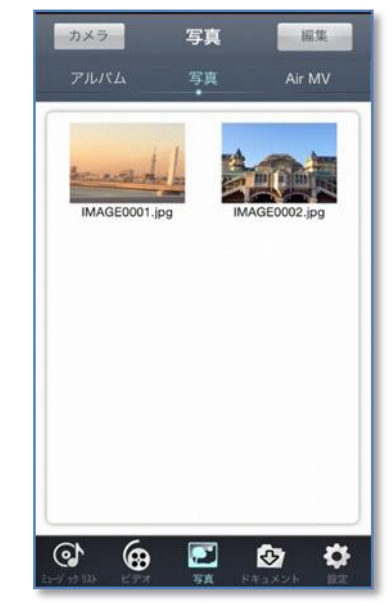

写真をお好みにあわせフォルダ管理することが可能です。 フォルダの作成については、「6.3フォルダの作成について」をご覧ください。

[18]

### 7.4写真を撮って保存する

本製品は、カメラ機能で撮った写真を直接ローカルやSDメモリカード、USBメモリに保存できます。 ●カメラ機能で写真を撮る。

「写真/写真」の左上にある「カメラ」をタップします。
 「写真を撮る」をタップし写真を撮影します。
 ③画面下部のシャッター「◎」をタップすると写真が取れます。
 ④撮影が終了したら、画面右下の「写真を使用」をタップします。
 再度、撮影を行なう場合は、画面左下の「再撮影」をタップします。
 ⑤撮影した写真の保存場所(ローカル/AirMV)を選択します。

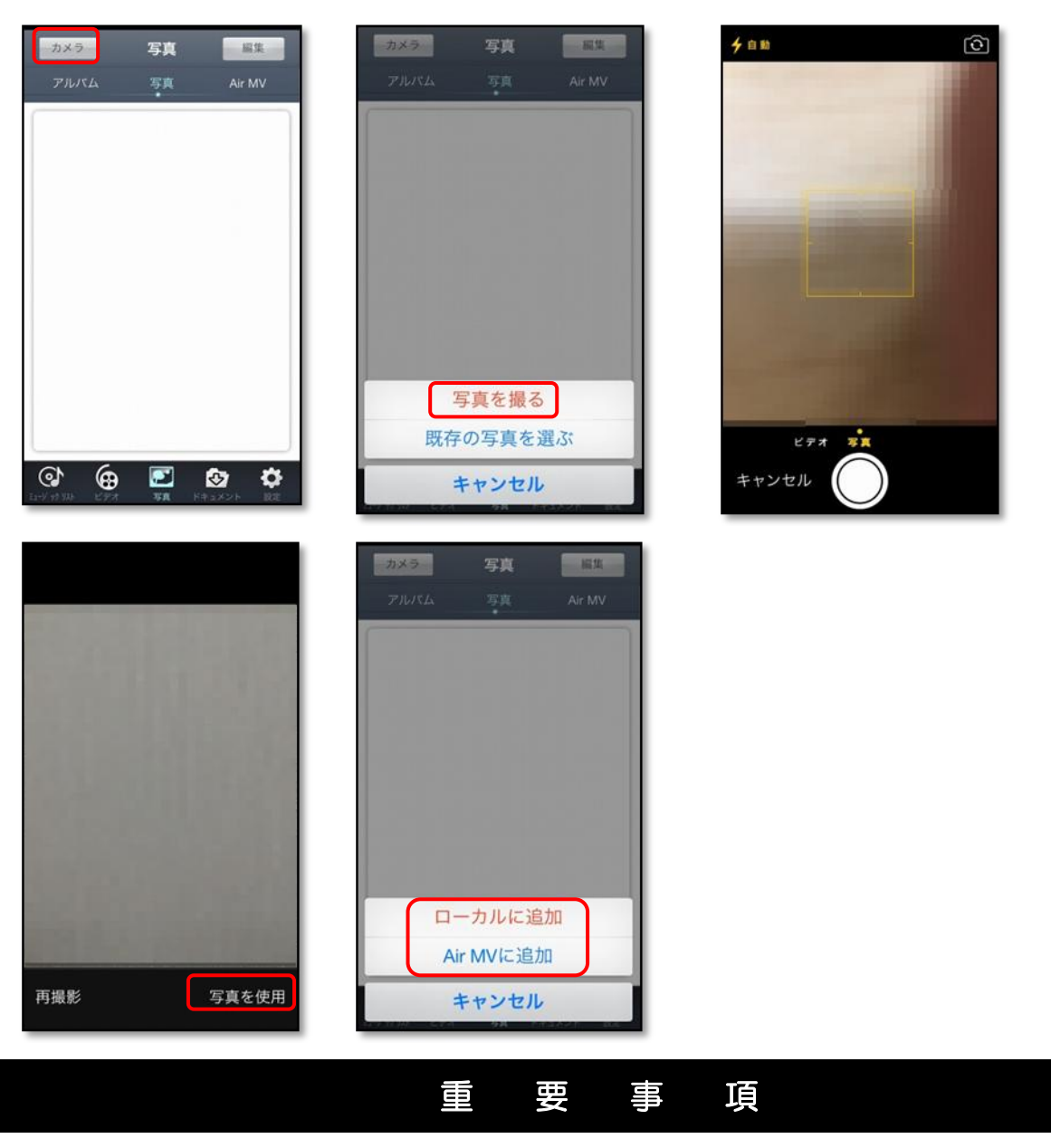

本製品でSDメモリーカード、USBメモリに写真、動画ファイル等を転送する場合、 ご使用の環境によっては転送が正常に行なわれない場合があります。転送が正常に行 なわれない場合は、再度、転送していただきますとともに、転送バーが消えたあとも すぐに本体の電源を切ったり、アプリを終了したりしないでください。

# 7.5ドキュメントファイルを開く

本製品は、音楽、写真、動画ファイル以外のドキュメントファイルも開くことができます。

「ドキュメント/ブリーフケース」にドキュメントファイルが表示されますので、
 開きたいファイルをタップします。

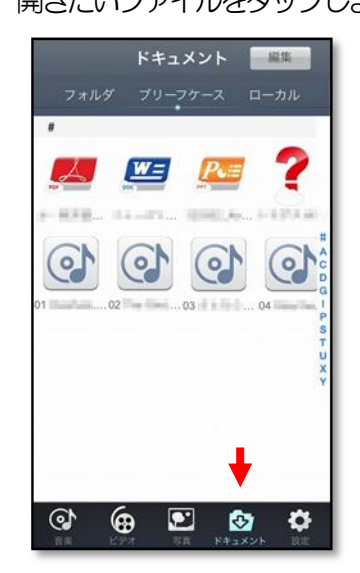

# 8.各種オプション機能の設定画面について

本製品のオプションを設定します。

①ログイン後、画面下部の「設定」をタップしてください。
 ②「システム設定」「AirMV 設定」のいずれかをタップしてください。

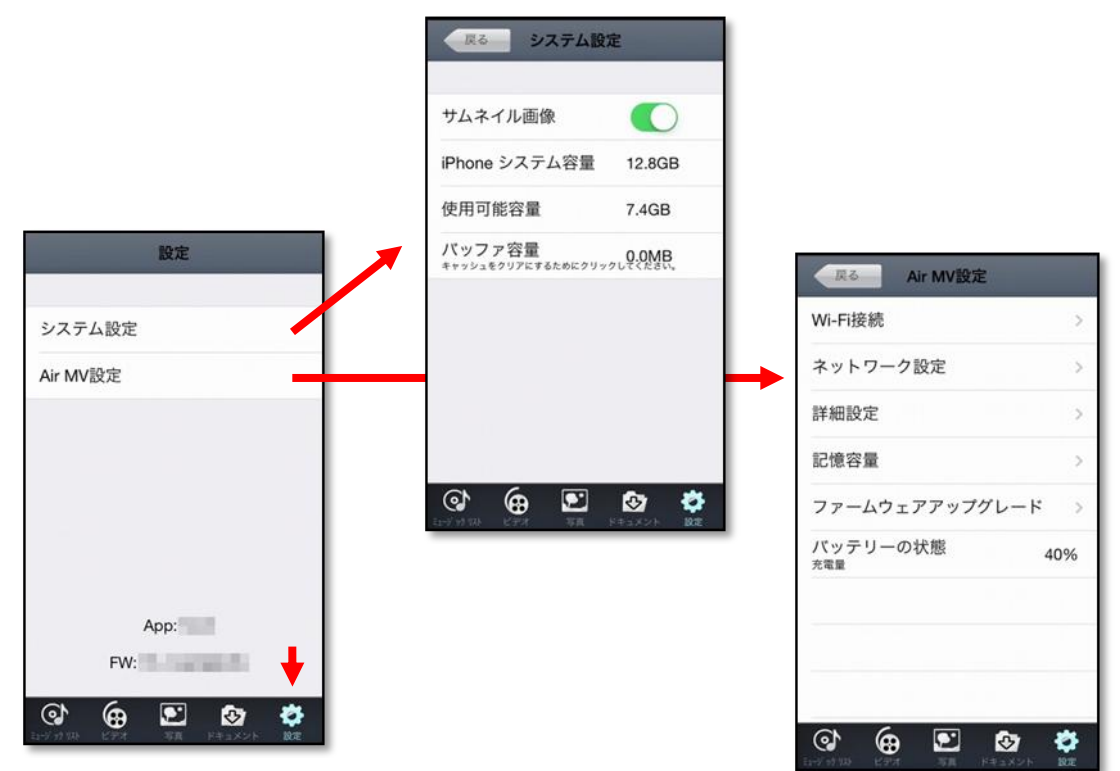

|          | サムネイル画像       | ビデオ、写真の一覧表示をするときの表示方法を選択することができま   |
|----------|---------------|------------------------------------|
|          |               | す。                                 |
| シフテム部定   | iPhone システム容量 | iOS 機器のシステム容量を表示します。               |
|          | 使用可能容量        | 本製品のアプリケーションが使用できる領域の容量を表示します。     |
|          | バッファ容量        | アプリケーションの動作するメモリ領域を表示します。          |
|          |               | また、タップする事でバッファをクリアする事ができます。        |
|          | Wi-FI 接続      | デバイス名、暗号方式(セキュリティ)の設定を行います。        |
|          | ネットワーク設定      | インターネット接続の設定を行います。                 |
|          |               | (有線LAN,ワイヤレス)                      |
|          | 詳細設定          | SAMBA,FTP,DMSの設定を行います。             |
|          | 記憶容量          | SD メモリカード、USB メモリの容量、使用済み容量、使用可能容量 |
| AirMV 設定 |               | を表示します。                            |
|          |               | SD-disk-a1 : SD メモリカード             |
|          |               | USB-disk-b1: USB メモリ               |
|          | ファームウェアップグ    | 本製品のファームウェア更新を手動で行います。             |
|          | レード           | (ファームウェアが必要となります)                  |
|          | バッテリーの状態      | 本製品内蔵の電池残容量を表示します。(%表示)            |

注意

●本製品のファームウェアップグレードの詳細につきましては、別途弊社HPにてご案内させて頂きます。

# 8.1 サムネイル表示

ビデオ、写真の一覧表示をする際に、表示方法を選択することができます。

- ① 画面下部の「設定」をタップしてください。
- システム設定」をタップしてください。
- ③ ON/OFF を設定します。

| サムネイル画像<br>iPhone システム容量<br>使用可能容量 | 27.5GB                                                                  | ():表示ON                                                                 |
|------------------------------------|-------------------------------------------------------------------------|-------------------------------------------------------------------------|
| iPhone システム容量<br>使用可能容量            | 27.5GB                                                                  |                                                                         |
| 使用可能容量                             |                                                                         |                                                                         |
|                                    | 12.6GB                                                                  |                                                                         |
| . バッファ容量<br>キャッシュをクリアにするためにクリッ     | 0.7MB                                                                   |                                                                         |
|                                    |                                                                         |                                                                         |
|                                    |                                                                         |                                                                         |
|                                    |                                                                         |                                                                         |
|                                    |                                                                         |                                                                         |
| (c) <b>(g) [2</b> ]                | 🕸 🗳                                                                     |                                                                         |
|                                    | バッファ容量<br>キャッシュをクリアにするためにクリッ<br>マンシュをクリアにするためにクリッ<br>キャッシュをクリアにするためにクリッ | パッファ容量<br>キャッシュをクリアにするためにクリックしてくたきい。         ディッシュをクリアにするためにクリックしてくたきい。 |

#### 82 デバイス名と暗号方式(セキュリティ)の変更

本製品とスマートフォン等の機器を無線接続する際の「デバイス名」を変更する事ができます。

#### ●デバイス名変更手順

- 画面下部の「設定」をタップしてください。
- ② 「AirMV 設定」→ 「Wi-Fi 接続」 をタップしてください。
- ③ 「デバイス名:」をタップしお好みのデバイス名を設定してください。 (最大14文字:英数文字)

| Wi-Fi接続         デバイス名:         #####:         デバイス名           システム設定         ネットワーク設定         #         #         #         #           Air MV設定         #################################### | : 6 | airdisk_     | 1         |
|----------------------------------------------------------------------------------------------------|-----|--------------|-----------|
| システム設定         ネットワーク設定         暗号方式:         NONE         暗号方式:                                                                                                    |     |              |           |
| Air MV設定 暗亏万式: NONE 暗亏万式.                                                                                                    |     | LOUE         |           |
| 詳細設定                                                                                                    | 1   | NONE         |           |
| 記憶容量 >                                                                                                    |     |              |           |
| ファームウェアアップグレード                                                                                                    |     |              |           |
| バッテリーの状態 40%<br><sup>充電量</sup>                                                                                                    |     |              | 10.00     |
| $\rightarrow$ $\overline{a}$                                                                                                    | か   | さ            | $\otimes$ |
| App: 5 tc                                                                                                    | な   | は            | 空白        |
| FW: ABC ±                                                                                                    | や   | 6            | 과 (구      |
|                                                                                                    | ゎ   | <b>、</b> 。?! | UL X      |

④ 画面右上にある「完了」を選択して約30秒お待ちください。

⑤ 「確定」をタップし、本製品を再起動してください。

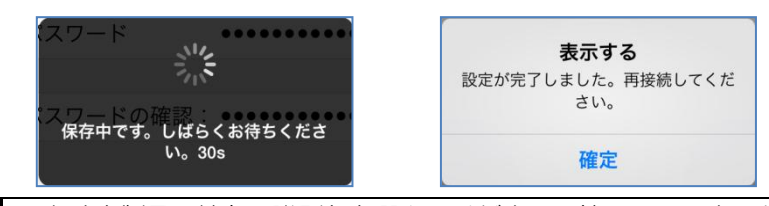

注意

●必ず本製品に特有の識別名を選んでください。他のWi-Fiネットワークに使用されている識別名と同じ 場合は、そのネットワーク・エリアでは本製品に接続することができません。

#### ●暗号方式名変更手順

- 画面下部の「設定」をタップしてください。
- ② 「AirMV 設定」→「Wi-Fi 接続」をタップしてください。
- ③ 「暗号方式:」をタップし暗号方式を設定してください。

| 設定       | 反る Air MV設定                    | 戻る Wi-Fi接続 完了         | 戻る Wi-Fi接続 完了         |
|----------|--------------------------------|-----------------------|-----------------------|
|          | Wi-Fi接続 >                      | デバイス名: 01234567890123 | デバイス名: 01234567890123 |
| システム設定   | ネットワーク設定 >                     |                       | 暗号方式:    NONE         |
| Air MV設定 | 詳細設定 >                         | 暗亏万式: NONE            | HONE                  |
|          | 記憶容量 >                         |                       | NONE                  |
|          | ファームウェアアップグレード >               |                       | WPA                   |
|          | バッテリーの状態 40%<br><sup>充電量</sup> |                       | WPA2                  |
|          |                                |                       | WPA/WPA2              |
| App:     |                                |                       |                       |
| FW:      |                                |                       | +                     |
|          | 🐼 🤀 🖭 🕸                        | <ul> <li></li></ul>   | <ul> <li></li></ul>   |

- ④「パスワード」にパスワードを入力してください。(8文字~63文字:英数組合せ)
   ※「WEP」の場合、パスワードは13文字(0-9,A-F)でなければなりません。)
   ※「NONE」の場合、パスワードの入力はありません。)
- ⑤ 「パスワードの確認」にもう一度パスワードを入力してください。
- ⑥ 画面右上にある「完了」をタップし約30秒お待ちください。
- ⑦「確定」をタップし、本製品を再起動してください。

| 戻る Wi-   | Fi接続    完了          |                                         |
|----------|---------------------|-----------------------------------------|
| デバイス名:   | 01234567890123      | スワード                                    |
| 暗号方式:    | WPA2                |                                         |
| パスワード    |                     | 体的中です。 0 はらく 80 円ちく 72 と<br>い。 30 s     |
| パスワードの確認 | 忍: •••••            |                                         |
|          |                     | <b>表示する</b><br>設定が完了しました。再接続してくだ<br>さい。 |
|          |                     | 確定                                      |
|          | <ul> <li></li></ul> |                                         |

重

本製品の製品出荷時は暗号方式(セキュリティ)の設定がされておりません。

要

Wi-Fi 機器があれば、誰でもSDメモリカードの内容をみる事ができます。

これは、情報の漏えいにもなりますので必ず暗号方式(セキュリティ)の設定を行ってください。

事

頂

●暗号方式(セキュリティ)設定後は本製品の再起動を行ってください。 再起動を行わない場合、暗号方式(セキュリティ)設定の更新がされません。

# 8.3 ネットワーク接続設定

本製品のネットワーク接続方法、有線LAN、ワイヤレスについての説明を以下に示します。

### 8.3.1 有線 LAN でのネットワーク接続について

本製品を有線LANに接続することで、無線LANアクセスポイントとしてお使いいただけます。設定方法を以下に示します。

# ●ダイナミック IP でインターネットに接続する手順

- ① LANケーブルを本製品のLANポートに挿し込み、有線LANに本製品を接続してください。
- ② 画面下部の「設定」をタップしてください。
- ② 「AirMV 設定」→「ネットワーク設定」→「有線LAN」をタップしてください。
- ③ 動的 IP をオンし、 完了を選択してください。 (デフォルトではオンになっています。)
- ④ 画面右上にある「完了」をタップし約30秒お待ちください。
- ⑤ 「確定」をタップし、本製品を再起動してください。
- ⑥ web ブラウザを起動し、ホームページが表示されることを確認してください。

| 設定                                                                                                    | 风る Air MV設定                                                                                                    |          | 戻る ネットワーク設定 | Ē             | 戻る   | 有線LAN 完了                                                 |
|----------------------------------------------------------------------------------------------------|----------------------------------------------------------------------------------------------------|----------|-------------|---------------|------|----------------------------------------------------------|
|                                                                                                    | Wi-Fi接続                                                                                                    | >        | 有線LAN       | >             | 静的IP | >                                                        |
| システム設定                                                                                                    | ネットワーク設定                                                                                                    | ->       | ワイヤレス       | >             | 動的IP |                                                          |
| , ir MV設定                                                                                                    | 詳細設定                                                                                                    | >        |             |               |      |                                                          |
|                                                                                                    | 記憶容量                                                                                                    | >        |             |               |      |                                                          |
|                                                                                                    | ファームウェアアップグレード                                                                                                    | * >      |             |               |      |                                                          |
|                                                                                                    | バッテリーの状態<br><sup>充電量</sup>                                                                                                    | 40%      |             |               |      |                                                          |
|                                                                                                    |                                                                                                    |          |             |               |      |                                                          |
| App:                                                                                                    |                                                                                                    |          |             |               |      |                                                          |
| FW:                                                                                                    |                                                                                                    |          |             |               |      |                                                          |
| Image: Note of the second second se | <ul> <li>(a) (a)</li> <li>(b)</li> <li>(c)</li> <li>(c)<!--</td--><td><b>*</b></td><td></td><td>▶ 🏠<br/>×&gt;ト 設定</td><td></td><td>「     「     「     「     「     「     写真     ドキュメント     設定</td></li></ul> | <b>*</b> |             | ▶ 🏠<br>×>ト 設定 |      | 「     「     「     「     「     「     写真     ドキュメント     設定 |

# ●固定IPでインターネットに接続する

- ① LAN ケーブルを本製品のLAN ポートに挿し込み、有線LAN に本製品を接続してください。
- ② 画面下部の「設定」をタップしてください。
- ③ 「AirMV 設定」→「ネットワーク設定」→「有線LAN」をタップしてください。
- ④ 静的 IP を選択してください。

| 設定                    | 戻る ネットワーク設定 |                 | 风 Air MV設定                 |          | 戻る   | 有線LAN     | 完了          |
|-----------------------|-------------|-----------------|----------------------------|----------|------|-----------|-------------|
|                       | 有線LAN       | >               | Wi-Fi接続                    | >        | 静的IP |           | >           |
| システム設定                | ワイヤレス       | >               | ネットワーク設定                   | <u>ن</u> | 動的IP |           |             |
| <mark>i</mark> r MV設定 | J           |                 | 詳細設定                       | >        |      |           |             |
|                       |             |                 | 記憶容量                       | >        |      |           |             |
|                       |             |                 | ファームウェアアップグレ               | -× >     |      |           |             |
|                       |             |                 | バッテリーの状態<br><sup>充電量</sup> | 40%      |      |           |             |
|                       |             |                 |                            |          |      |           |             |
| App:                  |             |                 |                            |          |      |           |             |
| FW:                   |             |                 |                            |          |      |           |             |
|                       |             | <b>オージント</b> 設定 |                            | xun Bre  |      | - 写真 ドキュメ | 7<br>マント 設定 |

- ⑥ IP アドレス、サブネットマスク、ゲートウェイ、DNS1、DNS2 を入力し、完了をタップしてください。
- ⑦ 画面右上にある「完了」をタップし約30秒お待ちください。
- ⑧ 「確定」をタップし、本製品を再起動してください。
- 9 web ブラウザを起動し、ホームページが表示されることを確認してください。

| 戻る     | 静的IP 完了                                                                                                    |
|--------|----------------------------------------------------------------------------------------------------|
|        |                                                                                                    |
| IPアドレス |                                                                                                    |
| サブネットマ | スタ.000.000.000                                                                                                    |
| ゲートウェイ |                                                                                                    |
| DNS1   |                                                                                                    |
| DNS2   |                                                                                                    |
|        |                                                                                                    |
|        |                                                                                                    |
|        |                                                                                                    |
|        |                                                                                                    |
|        | 日本     日本     日 |

8.3.2 ワイヤレスでのネットワーク接続について

本製品を周辺のWi-Fiホットスポットに接続することで、インターネットに接続することができます。 以下に設定方法を示します。

- 画面下部の「設定」をタップしてください。
- ② 「AirMV 設定」→「ネットワーク設定」→「ワイヤレス」をタップしてください。
- ③ オートスキャンをON にしてください。(デフォルトはオンになっています。)
- ④ 使用可能な、Wi-Fiホットスポットのリストが表示されますのでので、ご使用になるホットスポットを タップしてください。

| 設定                                         | Ro Air MV設定                 | 戻る ネットワーク設定                                                                                                    | 戻る ワイヤレス             |
|--------------------------------------------|-----------------------------|----------------------------------------------------------------------------------------------------|----------------------|
|                                            | Wi-Fi接続 >                   | 有線LAN                                                                                                    | オートスキャン              |
| システム設定                                     | ネットワーク設定 >                  | ワイヤレスン                                                                                                    | Wi-Fiホットスポットが利用可能です. |
| Air MV設定                                   | 詳細設定 >                      |                                                                                                    |                      |
|                                            | 記憶容量                        |                                                                                                    | achaidrachar 🎅 🖬     |
|                                            | ファームウェアアップグレード              |                                                                                                    |                      |
|                                            | バッテリーの状態 40% <sup>充電量</sup> |                                                                                                    |                      |
| App:<br>FW:                                |                             |                                                                                                    |                      |
| C (G E E C C C C C C C C C C C C C C C C C |                             | ○     ○     ○     ○     ○     ○     ○     ○     ○     ○     ○     ○     ○     ○     ○     ○     ○     ○     ○     ○     ○     ○     ○     ○     ○     ○     ○     ○     ○     ○     ○     ○     ○     ○     ○     ○     ○     ○     ○     ○     ○     ○     ○     ○     ○     ○     ○     ○     ○     ○     ○     ○     ○     ○     ○     ○     ○     ○     ○     ○     ○     ○     ○     ○     ○     ○     ○     ○     ○     ○     ○     ○     ○     ○     ○     ○     ○     ○     ○     ○     ○     ○     ○     ○     ○     ○     ○     ○     ○     ○     ○     ○     ○     ○     ○     ○     ○     ○     ○     ○     ○     ○     ○     ○     ○     ○     ○     ○     ○     ○     ○     ○     ○     ○     ○     ○     ○     ○     ○     ○     ○     ○     ○     ○     ○     ○     ○     ○     ○     ○     ○     ○     ○     ○     ○     ○     ○     ○     ○     ○     ○     ○     ○     ○     ○     ○     ○     ○     ○     ○     ○     ○     ○     ○     ○     ○     ○     ○     ○     ○     ○     ○     ○     ○     ○     ○     ○     ○     ○     ○     ○     ○     ○     ○     ○     ○     ○     ○     ○     ○     ○     ○     ○     ○     ○     ○     ○     ○     ○     ○     ○     ○     ○     ○     ○     ○     ○     ○     ○     ○     ○     ○     ○     ○     ○     ○     ○     ○     ○     ○     ○     ○     ○     ○     ○     ○     ○     ○     ○     ○     ○     ○     ○     ○     ○     ○     ○     ○     ○     ○     ○     ○     ○     ○     ○     ○     ○     ○     ○     ○     ○     ○     ○     ○     ○     ○     ○     ○     ○     ○     ○     ○     ○     ○     ○     ○     ○     ○     ○     ○     ○     ○     ○     ○     ○     ○     ○     ○     ○     ○     ○     ○     ○     ○     ○     ○     ○     ○     ○     ○     ○     ○     ○     ○     ○     ○     ○     ○     ○     ○     ○     ○     ○     ○     ○     ○     ○     ○     ○     ○     ○     ○     ○     ○     ○     ○     ○     ○     ○     ○     ○     ○     ○     ○     ○     ○     ○     ○     ○     ○     ○     ○     ○     ○     ○     ○     ○     ○     ○     ○     ○     ○     ○     ○     ○     ○     ○     ○     ○     ○ |                      |
|                                            |                             |                                                                                                    | ():表示ON              |

- ⑤ ご使用になるホットスポットのパスワードを入力してください。
- ⑥ 「OK」をタップすると接続を開始しますので、約30秒お待ちください。
- ⑦ 「確定」をタップし、本製品を再起動してください。
- ⑧ web ブラウザを起動し、ホームページが表示されることを確認してください。
   ※接続されると、リストにチェックマークがつきます。

| 戻る          | ワイヤレン  | z   |              |
|-------------|--------|-----|--------------|
| オートスキ       | テヤン    |     | $\mathbf{)}$ |
| Wi-         | パスワー   | ۲   |              |
| •••••       | •••••  |     |              |
| キャン         | セル     | ок  |              |
| alarer 1468 | e ange | (?  | 6            |
|             |        | ~   |              |
| 123         | 4 5 6  | 78  | 90           |
| - / :       | ;()    | ¥ & | @ "          |
| #+=         | , ?    | 1   | $\otimes$    |
| ABC         | space  |     | return       |

| スワード         |                                     |
|--------------|-------------------------------------|
| スワード<br>保存中で | の確認<br>す。しばらくお待ちくださ<br>い。30s        |
|              | い。30s                               |
|              |                                     |
|              |                                     |
|              | <b>=-+7</b>                         |
|              | 表示する                                |
| 設定が完了        | <b>表示する</b><br>了しました。再接続してくだ        |
| 設定が完了        | <b>表示する</b><br>了しました。再接続してくだ<br>さい。 |

:表示OFF

# 8.4 詳細設定

# SAMBA(ファイルサーバ)に接続する

本製品のストレージを共有フォルダのように使用することができます。SAMBA プロトコルに対応する アプリケーションを通じて、本製品のストレージにアクセスできます。

サーバアドレスは、[192.168.222.254] です。

また、本製品に接続しているパソコンの共有フォルダにもアクセスできます。設定方法を以下に示します。

① 画面下部の設定をタップしてください。

- ② 「AirMV 設定」→「詳細設定」→「SAMBA」をタップしてください。
- ③ 「ユーザー名」、「ユーザーパスワード」を入力してください。
- ④ ユーザー設定をオンに変更してください。
- ⑤ 匿名ログインを許可する場合は「匿名利用のステータス」をオンにし、「完了」をタップしてください。 匿名ログインを許可しない場合は、匿名利用のステータスを「オフ」にし「完了」をタップしてください。
- ⑥ 設定の保存をしますので、約20秒お待ちください。
- ⑦ 「確定」をタップし、本製品を再起動してください。

| 設定       | 反る Air MV設定                    | 展る詳細設定  | 展る SAMBA 完了     |
|----------|--------------------------------|---------|-----------------|
|          | Wi-Fi接続 >                      |         |                 |
| システム設定   | ネットワーク設定 >                     | SAMBA > | ユーザー名 AirMV     |
| Air MV設定 | 詳細設定 >                         | FTP >   | ユーザーバスワード ・・・・・ |
|          | 記憶容量                           | DMS >   | ユーザーポート 137     |
|          | ファームウェアアップグレード >               |         | ユーザー設定          |
|          | バッテリーの状態 40%<br><sup>充電量</sup> |         | 匿名利用のステータス      |
|          |                                |         |                 |
| App:     |                                |         |                 |
| FW:      |                                |         | +               |
|          |                                |         |                 |

#### ●FTP に接続する

本製品はFTPサーバーとして使用することができます。FTPプロトコルに対応するアプリケーションを通じて、 本製品のストレージにアクセスできます。

サーバーアドレスは、[192.168.222.254] です。

設定方法を以下に示します。

- 画面下部の「設定」をタップしてください。
- ② 「AirMV 設定」→「詳細設定」→「FTP」をタップしてください。
- ③ 「ユーザー名」、「ユーザーパスワード」を入力してください。
- ④ ユーザー設定をオンに変更してください。。
- ⑤ 匿名ログインを許可する場合は「匿名利用のステータス」をオンにし、「完了」をタップしてください。 匿名ログインを許可しない場合は、匿名利用のステータスを「オフ」にし「完了」をタップしてください。
- ⑥ 設定の保存をしますので、約20秒お待ちください。
- ⑦ 「確定」をタップし、本製品を再起動してください。

| 設定       | 反る Air MV設定                    | 反る FTP 完了        |
|----------|--------------------------------|------------------|
|          | Wi-Fi接続 >                      |                  |
| システム設定   | ネットワーク設定 >                     | ユーザー名 AirMV      |
| Air MV設定 | 詳細設定 >                         | ユーザーパスワード •••••• |
|          | 記憶容量 >                         | ユーザーポート 21       |
|          | ファームウェアアップグレード                 | ユーザー股定           |
|          | バッテリーの状態<br><sup>充電量</sup> 40% | 匿名利用のステータス       |
|          |                                |                  |
| App:     |                                |                  |
| FW:      |                                |                  |
|          |                                |                  |

### ③DMS に接続する

本製品は、DLNA プロトコルに対応するアプリケーションを通じて、本製品のストレージにアクセスすることができます。

- ① 画面下部の「設定」をタップしてください。
- ② 「AirMV 設定」→「詳細設定」→「DMS」をタップしてください。
- ③ 「デバイス名」を入力してください。
- ④ ユーザー設定をオンに変更し、「完了」をタップしてください。
- ⑤ 設定の保存をしますので、約20秒お待ちください。
- ⑥「確定」をタップし、本製品を再起動してください。

| 設定       | 展る Air MV設定                                | 戻る 詳細設定 | 风る DMS 完了    |
|----------|--------------------------------------------|---------|--------------|
|          | Wi-Fi接続 >                                  |         |              |
| システム設定   | ネットワーク設定                                   | SAMBA > | デバイス名: AirMV |
| Air MV設定 | 詳細設定                                       | FTP >   | ユーザー設定       |
|          | 記憶容量                                       | DMS     |              |
|          | ファームウェアアップグレード >                           |         |              |
|          | パッテリーの状態 40% 5歳量                           |         |              |
|          |                                            |         |              |
| App:     |                                            |         |              |
| FW:      |                                            |         |              |
|          | 🚱 🤠 🖭 🚱 🐡<br>राज्यज्ञासः १८४४ स्वरूपणः स्व |         |              |

## 8.5 記憶容量

本製品に挿入されたSDメモリカードまたは、USBメモリの使用量、空き容量を確認する事ができます。

#### 手順

- ① 画面下部の「設定」をタップしてください。
- 「AirMV 設定」→「記憶容量」をタップしてください。

| 設定       | (戻る Air MV設定     | 戻る 記憶容量                 |
|----------|------------------|-------------------------|
|          | Wi-Fi接続 >        |                         |
| システム設定   | ネットワーク設定 >       | SD-disk-a1 容量 1.9GB     |
| Air MV設定 | 詳細設定             | 使用済み容量 1.3GB            |
|          | 記憶容量             | 使用可能容量 600.9MB          |
|          | ファームウェアアップグレード > |                         |
|          | バッテリーの状態 40%     | USB-disk-b1 容量  248.7MB |
|          | 充電量 40%          | 使用済み容量 62.8MB           |
|          |                  | 使用可能容量    186.0MB       |
| App:     |                  |                         |
| FW:      |                  |                         |
| 🐼 🔂 🖸    |                  |                         |

※SD-disk-a1 :SDメモリカード ※USB-disk-b1:USBメモリ

注意

●SDメモリカードおよび、USBメモリの各容量表示は、おおよその表示となります。 ●SDメモリカードとUSBメモリを同時に挿入してご使用にはなれません。

# 8.6 バッテリーの状態本製品のバッテリー使用状況を確認する事ができます。

本製品のバッテリー使用状況を確認する事ができます。

①画面下部の「設定」をタップしてください。

②「AirMV 設定」を選択してください。

③「バッテリーの状態」に充電量が表示されます。

| <sub>戻る</sub> Air MV設定         |
|--------------------------------|
| Wi-Fi接続 >                      |
| ネットワーク設定 >                     |
| 詳細設定 >                         |
| 記憶容量                           |
| ファームウェアアップグレード >               |
| パッテリーの状態<br><sub>充電量</sub> 40% |
|                                |
|                                |
|                                |
|                                |
|                                |

9. 製品情報について

本製品のファームウェア情報および、アプリケーション情報の確認方法を以下に説明します。

① 画面下部の「設定」を選択してください。

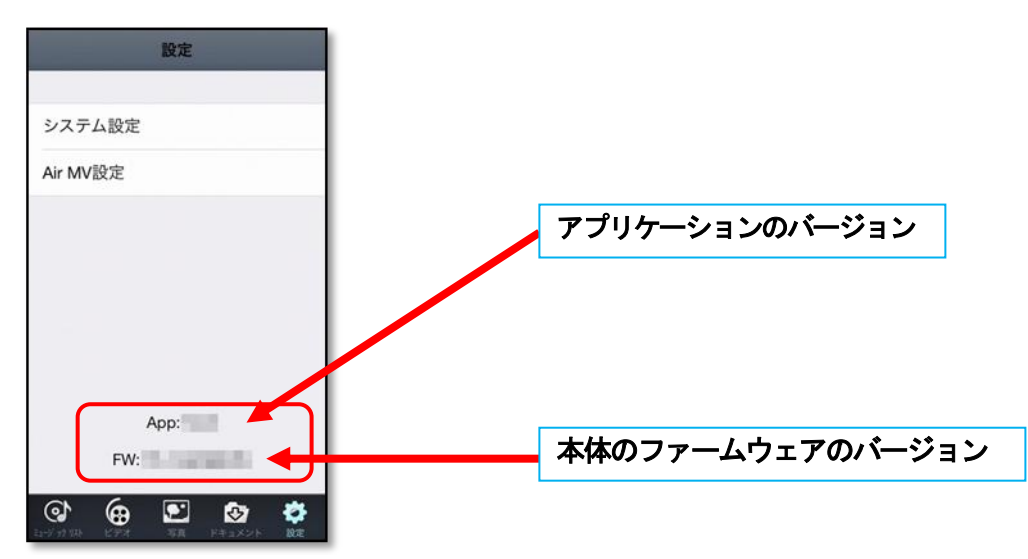

# 10. その他

#### 10.1 全ての設定を出荷時の状態に戻す

本製品のデバイス名またはWi-Fiセキュリティ・パスワードを忘れてしまった場合、工場出荷状態(デバイス名のリセット,暗号方式(セキュリティ)設定無し)に戻すことができます。

- ① 本製品の電源スイッチを「 중 」側にセットします。
- ② Wi-FI LED が3回点滅後、点灯(白)します。
- ② 電源スイッチ右側にあるリセットボタンを20秒以上長押ししてから離してください。
- ③ Battery LED が全て点灯し、数秒後消灯します。

# 11. トラブルシューティング(故障かな?と思ったら)

### トラブルシューティング(故障かな?と思ったら)

下記「対処の方法」で解決しない場合はお買い上げの販売店、または当社「お客様ご相談センター」へお問い合わせください。

| 現象             | 原因              | 対処の方法                        |
|----------------|-----------------|------------------------------|
| 本製品充電時にLEDが    | パソコンがスタンバイ      | パソコンのスタンバイモードを               |
| 点灯しないまたは、充電    | モードになっている       | 解除する                         |
| 時間が長い          | USBポートの電力が不足    | USBポートに接続している他の機器をはずす        |
|                | している            |                              |
|                | 環境温度が使用温度範囲を    | 使用温度範囲内で充電する                 |
|                | 超えている           |                              |
|                | 長期間保管し、電池が完全    | ご使用できません。                    |
|                | 放電した            | 完全放電させないように1ヶ月に1度、充電してください   |
| 筐体があたたかい       | 充放電中および充放電直後    | しばらくおいてから使用する                |
|                | はあたたかくなりますが、    |                              |
|                | 異常ではありません       |                              |
| 電源をONにしたとき     | 電池残量がない、        | USB出力付きACアダプタやパソコンのUSBポートに接  |
| LEDが点灯しない      | あるいは、過電流保護回路    | 続して充電する                      |
|                | が作動した           |                              |
| 機器が充電できない      | 接続しているケーブル・     | 付属の充電用ケーブルを使用する機器の入力端子形状を確認  |
|                | 端子が違っている        | する                           |
|                | 端子の接続が不十分       | 接続を確認する                      |
|                | 動画を再生するなど、      | 機器の電源をOFFにして充電する             |
|                | 機器を使用しながら充電     |                              |
|                | している            |                              |
| 放電時間が短い        | 電池の残量が少ない       | 充電する                         |
|                | 電池が寿命になっている     | 完全充電しても放電時間が極端に短くなった場合は、寿命です |
| アクセスできない       | SDメモリカードが挿入     | SDメモリカードを挿入する                |
|                | されていない。         |                              |
|                | 充電している。         | USB ポートから外す                  |
|                | WI-FIが接続されていない。 | WI-FIの接続を確認する                |
|                | アクセス制限台数を超えて    | 同時接続台数を確認する。                 |
|                | いる              | (接続最大数は3台まで。動画ファイルの同時アクセスは   |
|                |                 | 標準画質で最大3台、ハイビジョン画質で1台です。)    |
| ・インジケーターランプ    | 本体にエラーが発生してい    | 使用を止め、当社「お客様ご相談センター」までお問い合わせ |
| が黄色点滅している      | <u>ත</u> .      | ください。                        |
| ・ファームウェアの更新    |                 |                              |
| <b>トバブナナ ハ</b> |                 |                              |